# vembu

# Vembu OnlineBackup Installation Guide - Mac

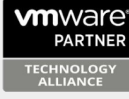

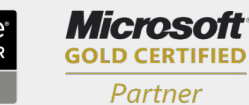

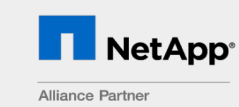

Hewlett Packard Enterprise

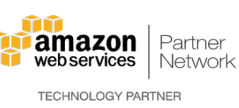

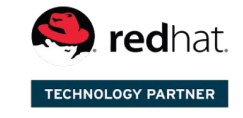

Backup & Disaster Recovery for Virtual and Physical Data Centers

## Vembu OnlineBackup Installation Guide - Mac

### Vembu OnlineBackup Installation Guide - Mac

Vembu OnlineBackup is currently supported in the below Mac OS versions. To install, make sure you use any of the below listed OSes):

- 10.10 (Yosemite)
- 10.11 (El Capitan)
- 10.12 (Sierra)
- 10.13 (High Sierra)

#### To install Vembu OnlineBackup on Mac, follow the steps given below:

- To create a new Vembu OnlineBackup account, please follow steps from following link: <u>Steps to Register</u>
- Login to your Vembu OnlineBackup account via: <u>onlinebackup.vembu.com</u> and go to Downloads tab.
- Download Vembu OnlineBackup Client installer for Mac. The downloaded file will be in zip format: VembuOnlineBackup\_IMac\_Client\_Only.zip.
- Unzip the file and run the installer file from unzipped folder. You will be required to provide current user's password to proceed with installation.

| 0 0 •               | VembuOnlineBackup 4.0.0 Setup           |                 |   |
|---------------------|-----------------------------------------|-----------------|---|
| User Authentication |                                         | k               | â |
| VembuOnlineBackup   | 0 4.0.0 installation requires current u | iser's password |   |
| Enter the current   | nt user's password :                    |                 |   |
|                     | OK Cancel                               |                 |   |

• Installation will begin, click next on the Welcome window.

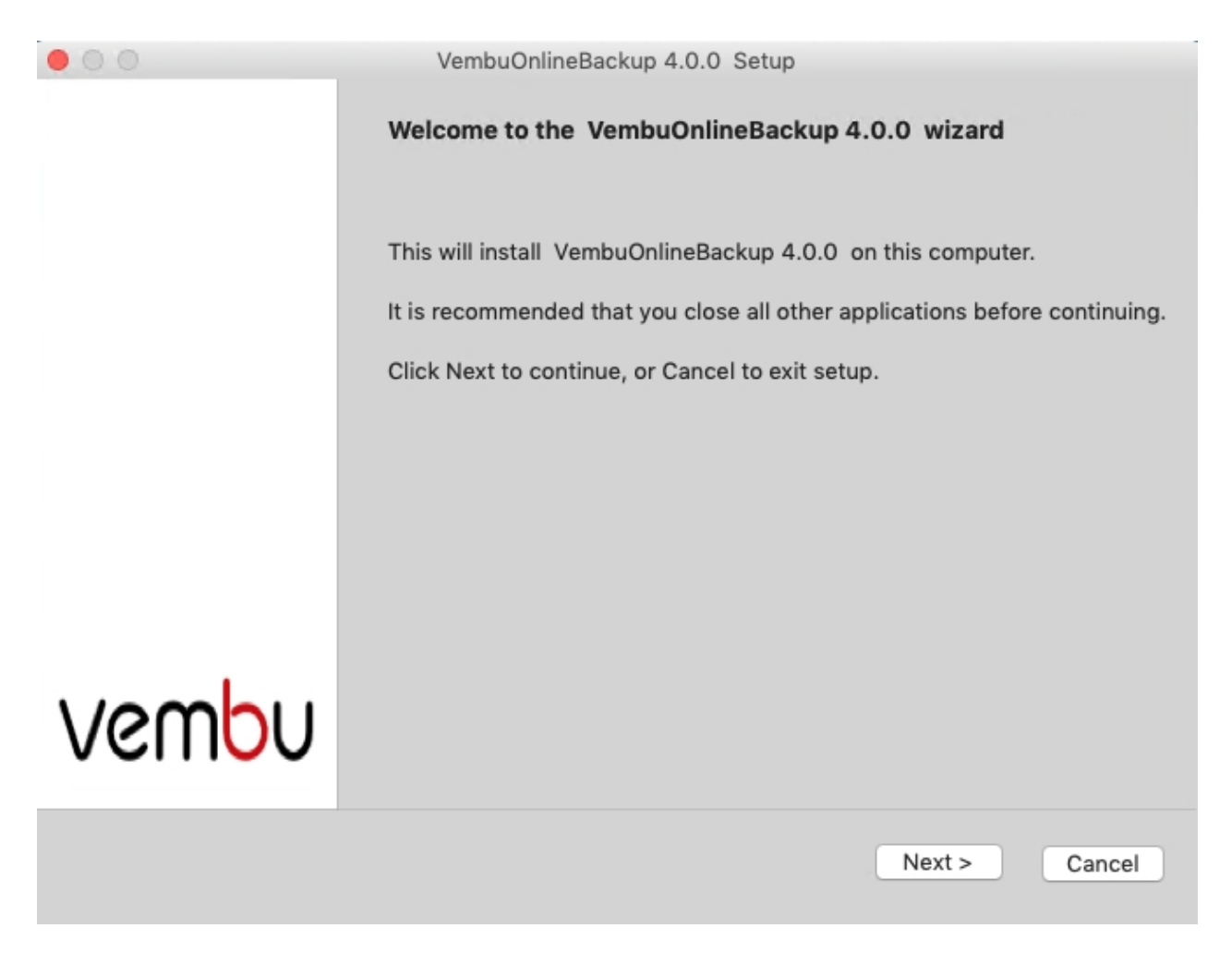

• Read and agree to Vembu Software license agreement and click Next.

|                                                                                                    | VembuOnline                                                                                                    | Backup 4.0.0 Set                                                                                                    | tup                                                                                                    |                                                                                                    |
|----------------------------------------------------------------------------------------------------|----------------------------------------------------------------------------------------------------|----------------------------------------------------------------------------------------------------|----------------------------------------------------------------------------------------------------|----------------------------------------------------------------------------------------------------|
| Software License<br>Please read the follo                                                                                                    | Agreement                                                                                                    | n before continui                                                                                                    | ng.                                                                                                    | 6                                                                                                    |
| Please read the follo<br>agreement before c                                                                                                    | owing License Agreement.<br>ontinuing with the installat                                                                                                    | You must accept<br>ion.                                                                                                    | the terms of this                                                                                                    |                                                                                                    |
| AGREEMENT                                                                                                    | VEMBU CLOUD SOFTW                                                                                                    | ARE LICENSE AN                                                                                                    | D SERVICE SUBSC                                                                                                    | RIPTION                                                                                                    |
| CAREFULLY READ<br>AGREEMENT ("CSS<br>RIGHTS, RESTRICT<br>APPLY TO YOU REG<br>SOFTWARE (AS DEI<br>USING, AND/OR CR<br>AGREE TO THE TER<br>GOVERN YOUR PUI<br>OR COPYING VEMB | THE FOLLOWING CLOUD SC<br>A")! IT CONTAINS VERY IMPO<br>IONS AND OBLIGATIONS, AS<br>ARDING YOUR RIGHTS TO<br>FINED BELOW) AND/OR USE<br>EATING AN ACCOUNT AT TH<br>MS OF THIS AGREEMENT (I<br>RCHASE OF LICENSES FOR<br>U SOFTWARE AND/OR USIN | DFTWARE LICENS<br>ORTANT INFORMA<br>WELL AS LIMITAT<br>DOWNLOAD, INST<br>VEMBU SERVICE<br>IE VEMBU PORTAI<br>NCLUDING THE PI<br>PURPOSES OF DO<br>IG VEMBU SERVIC | E AND SERVICE SU<br>TION ABOUT YOUF<br>IONS AND EXCLUS<br>ALL, USE OR COPY<br>S. BY DOWNLOAD<br>L (AS DEFINED BEI<br>RIVACY POLICY) TH<br>DWNLOADING, INS<br>ES. | IBSCRIPTION<br>≹ (END-USER)<br>SIONS THAT MAY<br>/ VEMBU<br>ING, INSTALLING,<br>LOW), YOU<br>HAT WILL<br>TALLING, USING, |
| THIS AGREEMENT A                                                                                                    | ALSO INCORPORATES BY R<br>S OF PERSONALLY IDENTIF                                                                                                    | EFERENCE VEMB                                                                                                    | U'S PRIVACY POLIC                                                                                                    | DULECTS FROM                                                                                                    |
| I accept the agre                                                                                                    | ement                                                                                                    |                                                                                                    |                                                                                                    |                                                                                                    |
| 🗌 l do not accept t                                                                                                    | he agreement                                                                                                    |                                                                                                    |                                                                                                    |                                                                                                    |
|                                                                                                    |                                                                                                    | (                                                                                                    | < Back Ne                                                                                                    | ext > Cancel                                                                                                    |

- Choose installation option based on its nature, if it's a fresh installation proceed with 'Fresh Install' option and 'Upgrade' if you are upgrading an already existing setup.
- Let's proceed with Fresh Install option (Assuming we're installing in a fresh machine).

| • • •                      | VembuOnlineBackup 4.0.0                            | Setup  |        |        |
|----------------------------|----------------------------------------------------|--------|--------|--------|
| VembuOnlineBackup Installa | ation Type                                         |        |        | G      |
| Choose VembuOnlineBackup   | 4.0.0 Installation options                         |        |        |        |
|                            | <ul> <li>Fresh Install</li> <li>Upgrade</li> </ul> |        |        |        |
|                            |                                                    |        |        |        |
|                            |                                                    |        |        |        |
|                            |                                                    | < Back | Next > | Cancel |

• Review the summary settings(by default username/password will be admin/admin and web server port will be 5050) and proceed with installation.

| 00                                                                 | VembuOnlineBackup 4.0.0 Setup              |        |
|--------------------------------------------------------------------|--------------------------------------------|--------|
| Start Copying Files<br>Review settings before copying t            | files                                      | â      |
| Click Install to continue with the review or change your settings. | installation, or click Back if you want to |        |
| Summary :                                                          |                                            |        |
| VembuOnlineBackup Configurat                                       | ion: Client Only                           |        |
| Installation Path                                                  | ; /Applications/VembuOnlineBackup          |        |
| User Name                                                          | : admin                                    |        |
| Web Server Port                                                    | : 5050                                     |        |
|                                                                    |                                            |        |
|                                                                    |                                            |        |
|                                                                    |                                            |        |
|                                                                    |                                            |        |
|                                                                    | < Back Install                             | Cancel |

• Once installation completes, VembuOnlineBackup will be auto-started to run as a service.

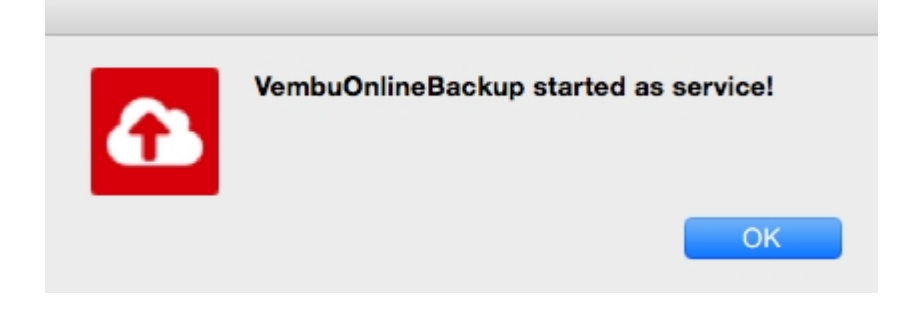